# How to Create and Submit a Reportable Event

ePIRATE Training

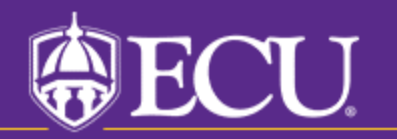

University & Medical Center Institutional Review Board

This tutorial shows you how to create and submit a reportable event in ePIRATE.

Reportable events include protocol deviations, unanticipated problems and data safety monitoring board (DSMB) reports.

Because they are the most common of the three, this tutorial is primarily focused on protocol deviations. However, the same general steps would be used for unanticipated problems and DSMB reports as well. You would simply complete different screen views in the smart form.

Unanticipated problems are significant events and are generally rare. Please see the <u>UMCIRB SOP</u> on this topic for more information

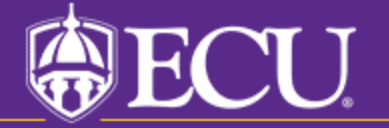

University & Medical Center Institutional Review Board

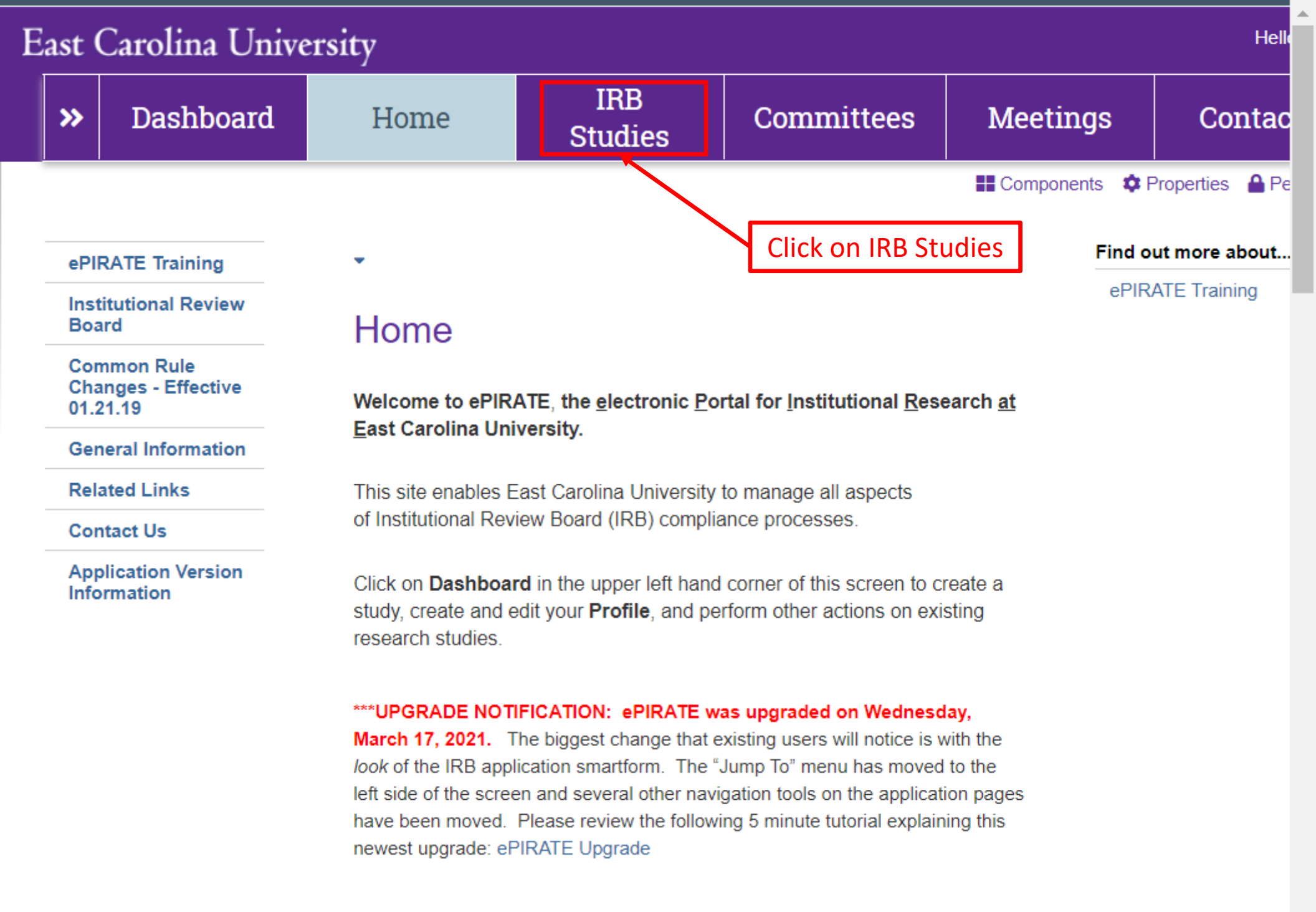

Hello, UMCIRB UMCIRB -

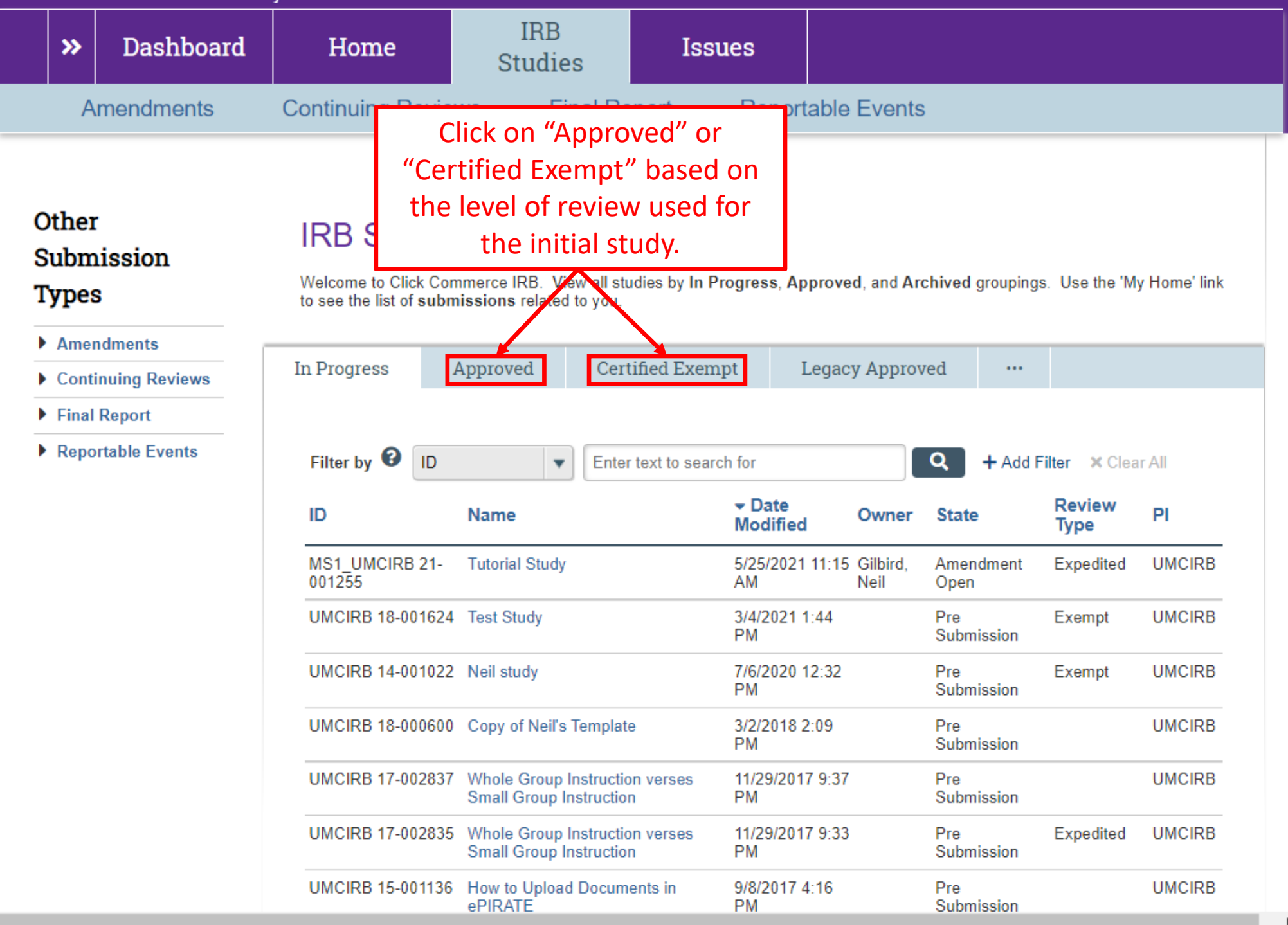

Hello, UMCIRB UMCIRB -

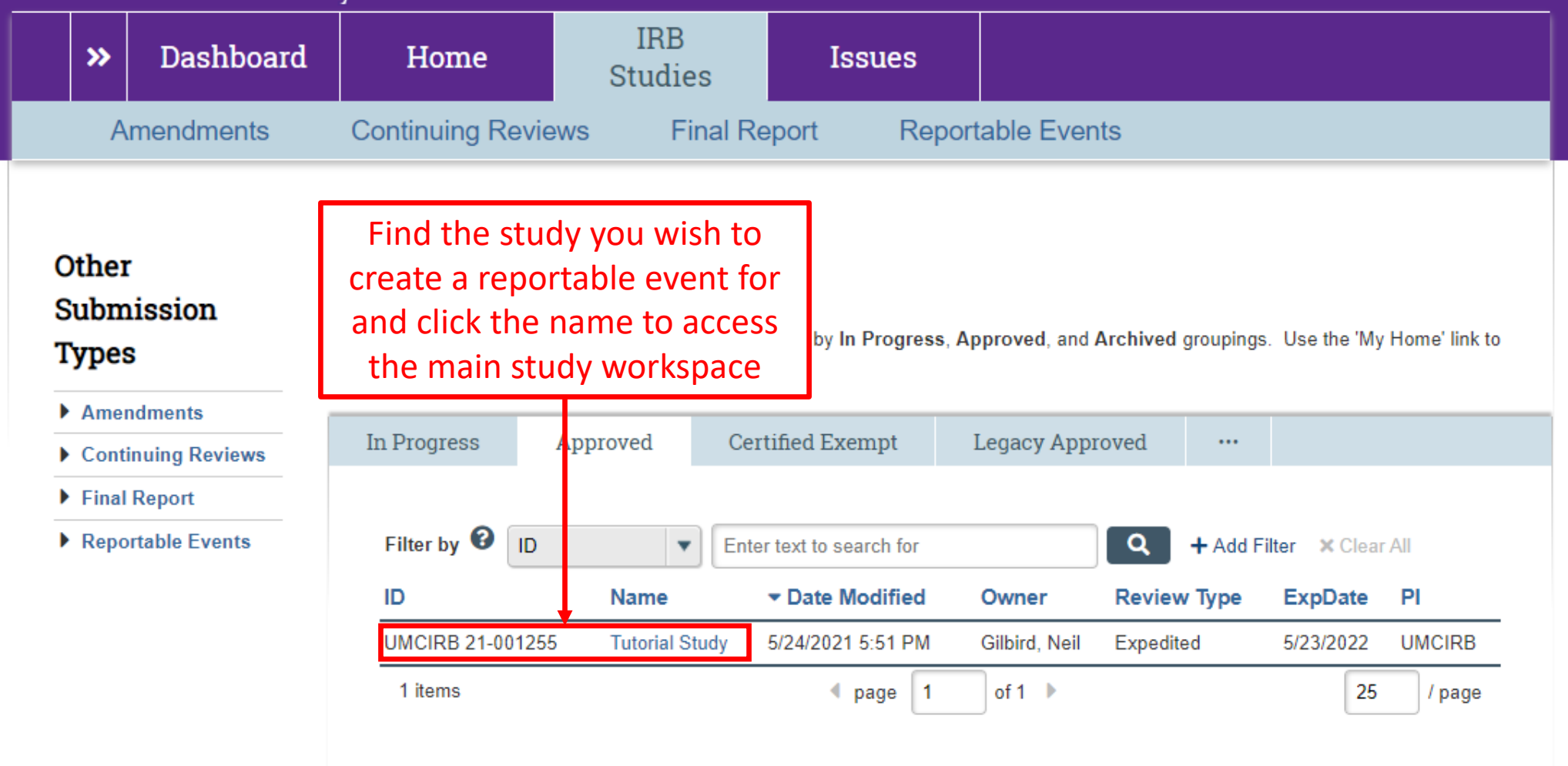

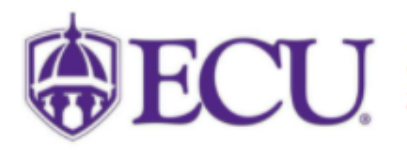

University & Medical Center Institutional Review Board 800 Moye Boulevard | Brody School of Medicine 4N-70 | Mail Stop 882 | Greenville, NC 27834 252-744-2914 | 252-744-2284 (fax) | Contact Us © 2010 | terms of use

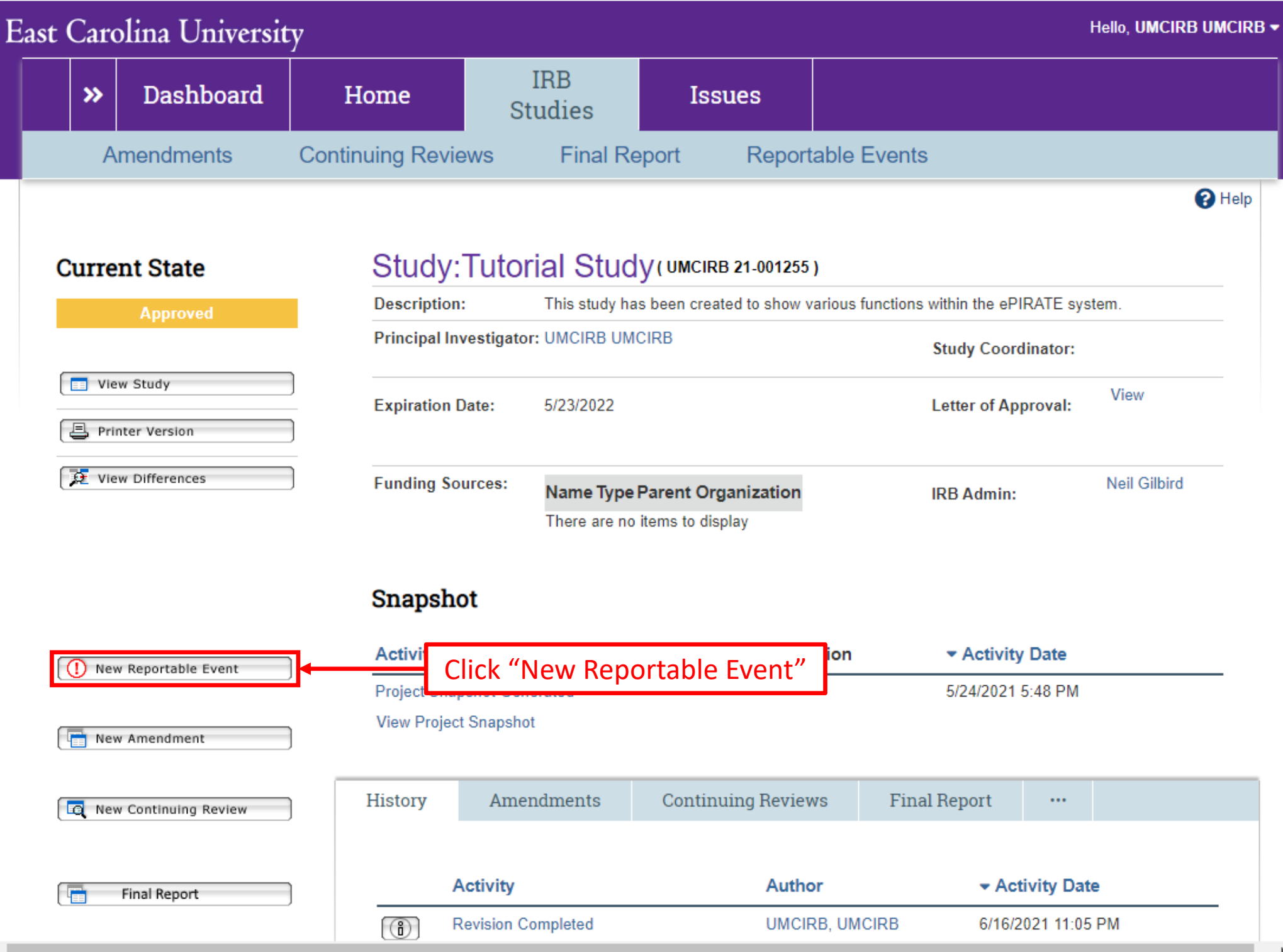

•

Ŧ

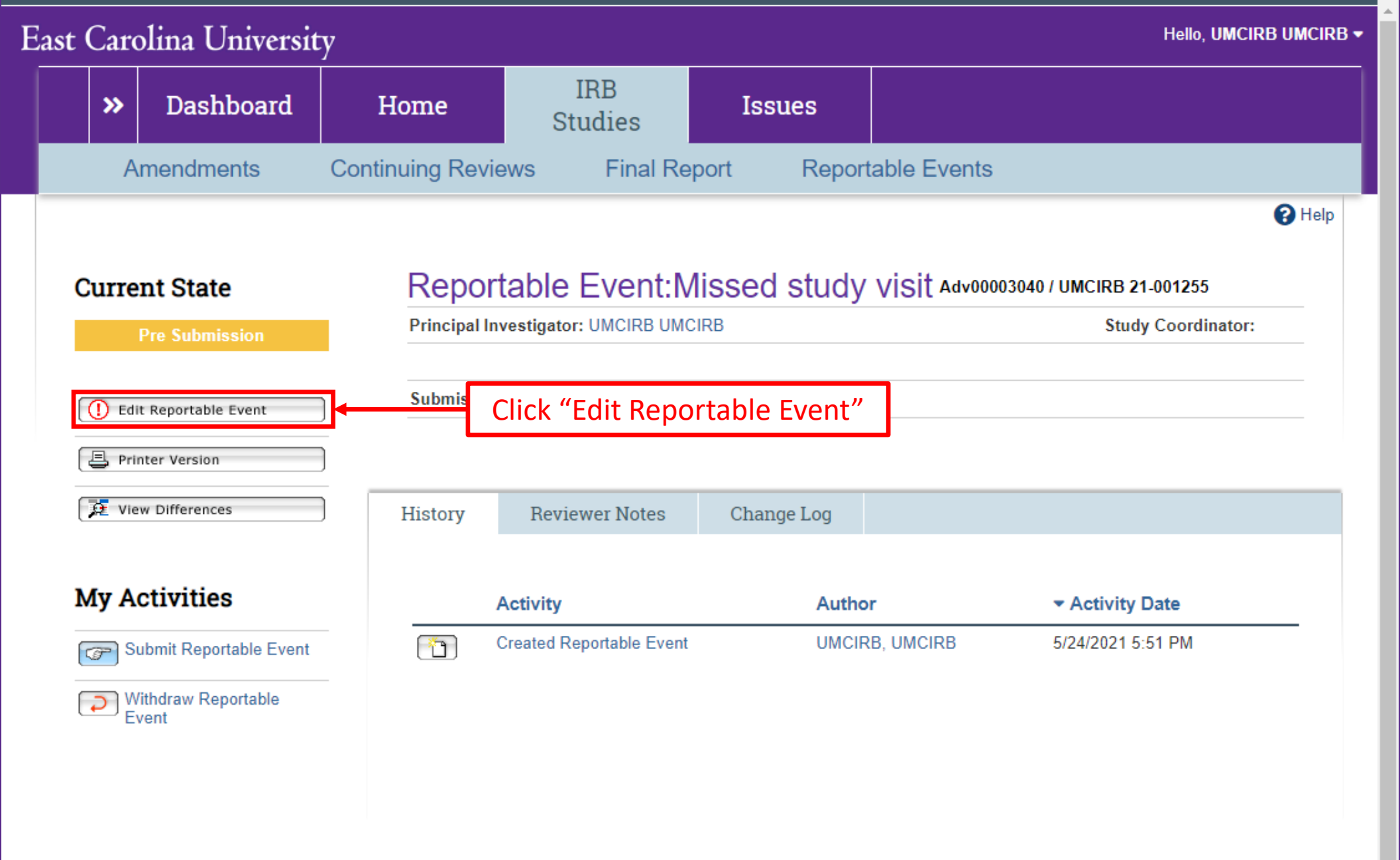

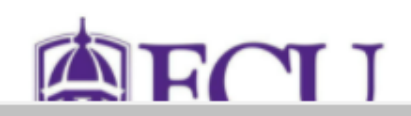

Ξ

| Reportable Event                                           | You Are Here: Tutorial Study > ①_Adverse Event Creating New: Reportable Event                                                                                                    | Go to forms menu     Go to forms menu     Go to forms menu     Go to forms menu     Go to forms menu     Go to forms menu     Go to forms menu     Go to forms menu     Go to forms menu     Go to forms menu     Go to forms menu     Go to forms menu     Go to forms menu     Go to forms     Go to forms     Go to forms     Go to forms     Go to forms     Go to forms     Go to forms     Go to forms     Go to forms     Go to forms     Go to forms     Go to forms     Go to forms     Go to forms     Go to     Go     Go |  |
|------------------------------------------------------------|----------------------------------------------------------------------------------------------------|----------------------------------------------------------------------------------------------------|--|
| Fill in all relevant<br>information. Red<br>asterisks mean | Reportable Event Information         Study ID: UMCIRB 21-001255         Study Title: Tutorial Study         1.0       * Name of event:               2.0       * Submission Type:         Type         O Unanticipated Problem | e event should provide a brief<br>hat the event is about.                                                                                                    |  |
| answer provided.                                           | <ul> <li>Data Safety Monitoring Report</li> <li>Prote The Exit button will The Save button will save study workspace. You will be prompted to save the current thefere exiting the form</li> </ul>                             | The Continue button<br>will save your work<br>and take you to the<br>next page that needs                                                                                                    |  |
| A set                                                      | of options will appear in this<br>rea of each screen view.                                                                                                    | /e Continue €                                                                                                    |  |

 $\ll$ 

You

C Help

E 🔁 Validate 🗳 Compare

#### **Reportable Event** Information

Determining Reportable Unanticipated Problem

Not a Reportable Event

Unanticipated Problem

Data Safety Monitoring Report

Protocol Violation/Deviation

External Unanticipated Problem

Internal Unanticipated Problem

Medical Event Description

Psychological, Psychiatric or Behavioral Event Description

Breach of Confidentiality Event Description

Anticipated Event Exceeding Protocol

| You /                | Are Here: 📩 Tutorial Study > (]) Missed study visit       |  |                                                                                     |           |   |
|----------------------|-----------------------------------------------------------|--|-------------------------------------------------------------------------------------|-----------|---|
| Editing: Adv00003040 |                                                           |  |                                                                                     | 🖶 Print 🔻 | 8 |
| Rep                  | ortable Event Information                                 |  |                                                                                     |           |   |
|                      | Study ID: UMCIRB 21-001255<br>Study Title: Tutorial Study |  |                                                                                     |           |   |
| 1.0                  | * Name of event:<br>Missed study visit                    |  | The name of the event should provide a brief indication of what the event is about. |           |   |
| 2.0                  | * Submission Type:                                        |  |                                                                                     |           |   |
|                      | Туре                                                      |  |                                                                                     |           |   |
|                      | O Unanticipated Problem                                   |  |                                                                                     |           |   |
|                      | O Data Safety Monitoring Report                           |  |                                                                                     |           |   |
|                      | Protocol Deviation/Violation                              |  |                                                                                     |           |   |
|                      | Clear                                                     |  |                                                                                     |           |   |
|                      |                                                           |  |                                                                                     |           |   |

😢 Exit

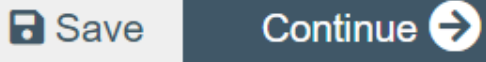

#### East Carolina University Hello, UMCIRB UMCIRB • 📃 🛃 Validate 🖧 Compare ~ You Are Here: Tutorial Study > (1) Missed study visit Reportable Event Editing: Adv00003040 🖣 Go to forms menu 🛛 🖶 Print 🔻 R Help Information Protocol Violation/Deviation Determining Reportable 1.0 Unanticipated Problem See UMC Rule Not a Reportable Event Defi 苘 \* Date of protocol violation/deviation: 6/1/2021 and Rep Unanticipated Problem Dev Data Safety Monitoring 2.0 \* Please describe as completely as possible the violation or deviation from the protocol: Report A patient was having transportation issues and was unable to make their scheduled appointment on 6/1/2021. Visit was completed on 6/5/2021. Protocol requires visits be completed within a specific window and this was outside of the Protocol allowable window. Violation/Deviation External Unanticipated Problem 3.0 \* Did the violation/deviation result in an unanticipated problem, increased risk or consequences to the subject? Yes No <u>Clear</u> Internal Unanticipated 4.0 If yes, indicate the steps that have been taken to address the issue. Problem Medical Event Description Psychological, Psychiatric or 5.0 Has the sponsor been notified? Yes No Clear Behavioral Event Description 6.0 Has the appropriate regulatory agency been notified? () Yes No Clear Breach of If sponsored and the sponsor provided prospective permission for deviation, upload documentation from 7.0 Confidentiality Event sponsor: Description 😢 Exit **B** Save Continue 🔿 + Add Anticipated Event

Description

Document

Evonoding Drotocol

Prot

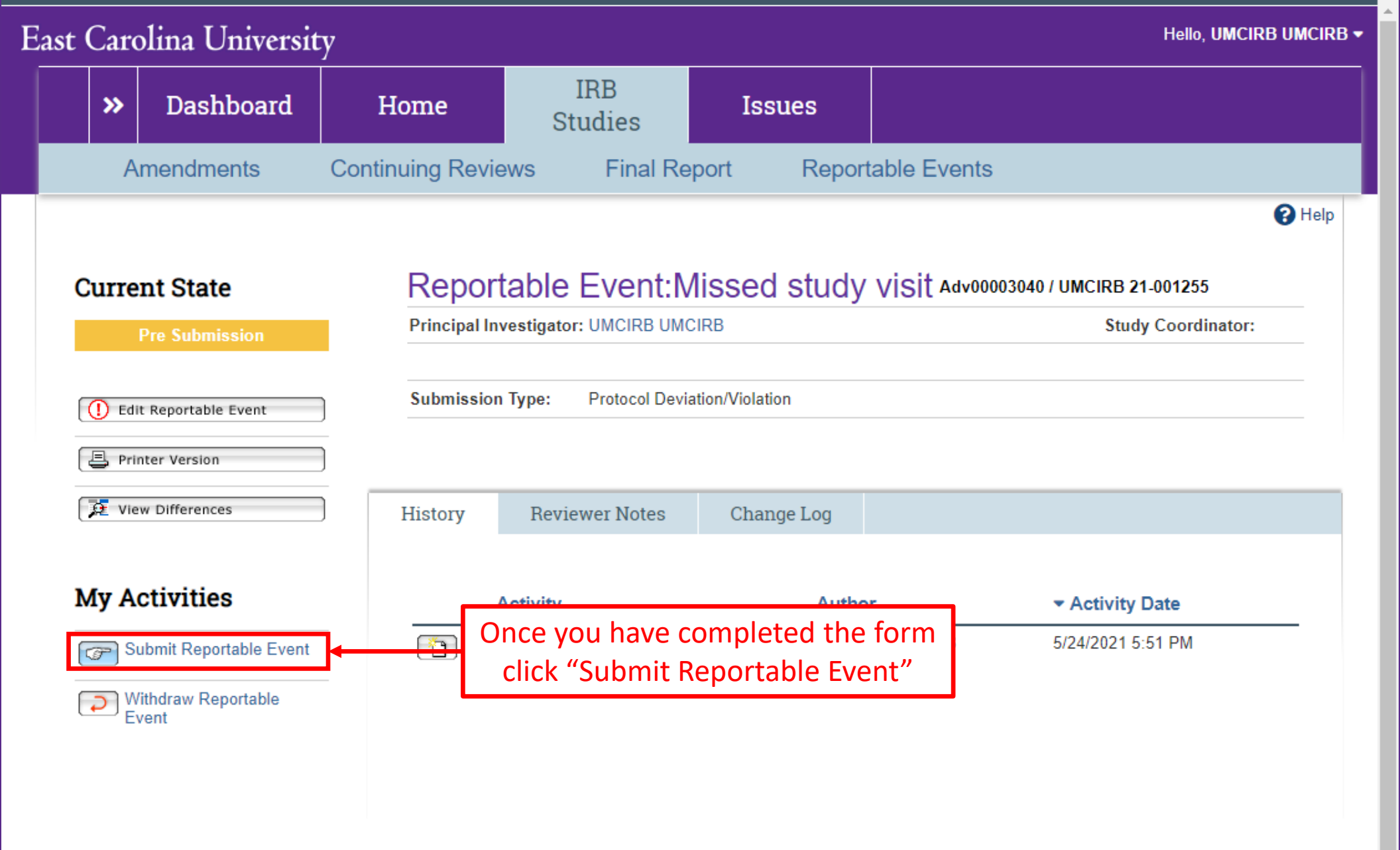

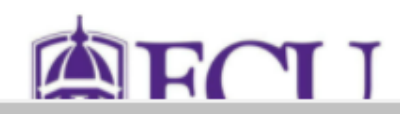

#### Reportable Event Submission

I certify that all information provided in this form represents an accurate description of the Reportable Event and meets the definitions set forth in the UMCIRB procedures for reporting an event.

Please note that once you click OK you will no longer be able to edit the Reportable Event form. After submission, you will receive an email notifying you of the current state of review or if changes/more information are required by you.

If you are ready to submit this Reportable Event, click OK. Otherwise, click Cancel.

Click "OK" to submit the reportable event for review

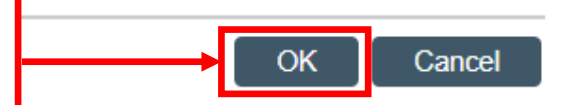